# Konfiguracja oraz rejestracja czasu pracy dla pracowników służby zdrowia

(aktualizacja 21 grudnia 2012)

#### Abstrakt

W poradniku przedstawiono konfigurowanie oraz rejestrację czasu pracy w programie kadrowo-płacowym dla pracowników służby zdrowia, pracujących w ciągu dnia 7 godz. 35 min.

## Spis treści:

| Czas pracy pracowników służby zdrowia        | . 3 |
|----------------------------------------------|-----|
| Konfiguracja czasu pracy w programie         | . 3 |
| Konfiguracja kartotek pracowników            | . 7 |
| Rejestracja zindywidualizowanego czasu pracy | . 9 |
| Godziny nadliczbowe                          | 13  |
| Referencje                                   | 17  |

### Czas pracy pracowników służby zdrowia

Zgodnie z art. 93 ustawy z dnia 15 kwietnia 2011 r. o działalności leczniczej [1]:

Art. 93.

1. Czas pracy pracowników zatrudnionych w podmiocie leczniczym, z zastrzeżeniem art. 94 ust. 1, w przyjętym okresie rozliczeniowym, nie może przekraczać 7 godzin 35 minut na dobę i przeciętnie 37 godzin 55 minut na tydzień w przeciętnie pięciodniowym tygodniu pracy w przyjętym okresie rozliczeniowym.

2. Czas pracy pracowników technicznych, obsługi i gospodarczych, w przyjętym okresie rozliczeniowym, nie może przekraczać 8 godzin na dobę i przeciętnie 40 godzin na tydzień w przeciętnie pięciodniowym tygodniu pracy w przyjętym okresie rozliczeniowym.

3. Czas pracy pracowników niewidomych zatrudnionych na stanowiskach wymagających kontaktu z pacjentami, w przyjętym okresie rozliczeniowym, nie może przekraczać 6 godzin na dobę i przeciętnie 30 godzin na tydzień w przeciętnie pięciodniowym tygodniu pracy w przyjętym okresie rozliczeniowym.

4. Okres rozliczeniowy, o którym mowa w ust. 1–3, nie może przekraczać 3 miesięcy.

Program kadrowo-płacowy umożliwia prowadzenie rejestracji czasu pracy na wiele różnych sposobów, w zależności od potrzeb użytkownika. Może się to wydawać niepotrzebna komplikacia, ale tak wyglada praktyka, inaczej do rejestracji podchodzi biuro rachunkowe otrzymujące od klienta raz w miesiącu sumaryczne podsumowanie godzin nadliczbowych i nocnych, z których mają zostać wyliczone wynagrodzenia, a inaczej, będąca na przeciwnym 'biegunie', firma produkcyjna importująca do programu kompletne dane z rejestratora czasu pracy. Pomiędzy takimi przypadkami są jeszcze sytuacje pośrednie, np. firmy nie wykorzystujące rejestratorów czasu pracy, ale chcące posiadać precyzyjne dane o czasie pracy z zaznaczeniem godzin pracy 'od' i 'do', oraz firmy chcące posiadać w programie jedynie informację o ilości przepracowanych w ciągu dnia godzin, bez wskazania godzin przyjścia i wyjścia pracownika. Takich sytuacji pośrednich jest jednak znacznie więcej - program kadrowo-płacowy umożliwia konfigurację i automatyzację każdej z nich. Poniżej opisano typowe ustawienia wykorzystywane przez firmy i instytucje zatrudniające pracowników służby zdrowia. Przykładowy wydruk ewidencji czasu pracy dla pracownika służby zdrowia (7 godz. 35 minut dziennie) pokazano na rys.1.

#### Konfiguracja czasu pracy w programie

W programie każdemu nowemu pracownikowi jest domyślnie przypisywany kalendarz FIRMY - następuje to automatycznie podczas dopisywania pracownika, o ile podczas dopisywania nie wybrano wzorca lub innego pracownika do utworzenia inicjalnych rozliczeń oraz kalendarza czasu pracy. Kalendarz FIRMY wynika ze standardowego, normatywnego czasu pracy od poniedziałku do piątku po 8 godzin, od godziny 8:00 do 16:00. Jest on aktualizowany razem z aktualizacją programu. Użytkownik może ten kalendarz zmienić na ekranach dostępnych poprzez opcję menu 'Zadania', 'Rozpoczęcie Działalności, Roku lub Miesiąca', wybierając w zależności od zakresu zmian, jeden z ekranów 'Lata Sprawozdawcze', 'Miesiące Sprawozdawcze' lub 'Firma'.

| E                                                                             | E             | Accobat Drukui                | <b>∏+</b><br>Zamkoji       |                   |            |                |         |                   |                    |           |                     |                |                    |
|-------------------------------------------------------------------------------|---------------|-------------------------------|----------------------------|-------------------|------------|----------------|---------|-------------------|--------------------|-----------|---------------------|----------------|--------------------|
|                                                                               |               | release craining              | •                          | <u>S</u> zczegóło | wa 🔿       | <u>O</u> gólna | Podsu   | mowania:          | ⊙ <u>Wg</u> os     | ób 🔿 V    | Vg <u>m</u> iesięcj | ,              |                    |
|                                                                               |               |                               |                            |                   |            |                |         |                   |                    |           |                     |                |                    |
| Za miesiąc LISTOPAD / 2011<br>Pracodawca: STANDARD Dział: Przychodnia zdrowia |               |                               |                            |                   |            |                |         |                   |                    |           |                     |                |                    |
|                                                                               | Nrid.         | : 1005 N                      | lazwisko: Bis              | kal               |            |                | Imior   | na: <b>Zofi</b> : | . г.<br>а          | zychou    | ma zuru             | WIG            |                    |
|                                                                               | Obov          | wiązek pracy:                 | liczba dni:                | 20                | godzi      | n: <b>15</b> 1 | 1:40    |                   |                    |           |                     |                |                    |
|                                                                               | Prze          | pracowane:                    | liczba dni:                | 20                | godzi      | n: <b>15</b>   | 1:40(0: | 00) v             | v tym nac          | dlicz.doc | l.: 50%: <b>(</b>   | <b>D:00)</b> 1 | 00%: <b>(0:00)</b> |
|                                                                               | Pełnj<br>Prac | ych dni urlopu<br>a zmianowa: | ا wypoczynko،<br>zmiana 1: | wego:<br>121-20   | 0<br>zmiar | a 2 I          | 1.00    | 7miana            | 3 30-5             | r<br>20   | iocne: 0            | :00            |                    |
|                                                                               |               |                               | 2111001001.                |                   |            | u              | 1.00    | W turn            | 5. 50.1            |           | Nienrzen            | racowane       |                    |
|                                                                               | Dzień         | Dzień tygodnia                | Godziny pracy              | llość             | _ ·        | Nadlio         | zbowe   | Niedziela         | W zamian           | Godzinv   | DU                  |                | Uwagi              |
|                                                                               |               |                               | 00 - 00                    | gouzin            | Zmiana     | 50%            | 100%    | /święto           | dod. czas<br>wolny | nocne     | Prathe              | Nieprathe      |                    |
|                                                                               | 1.            | Wtorek                        |                            |                   |            |                |         |                   |                    |           |                     |                |                    |
|                                                                               | 2.            | Środa                         | 08:00 - 15:35              | 7:35              | 1          |                |         |                   |                    |           |                     |                |                    |
|                                                                               | 3.            | Czwartek                      | 08:00 - 15:35              | 7:35              | 1          |                |         |                   |                    |           |                     |                |                    |
|                                                                               | 4.            | Piątek                        | 08:00 - 15:35              | 7:35              | 1          |                |         |                   |                    |           |                     |                | 2                  |
|                                                                               | 5.            | Sobota                        |                            |                   |            |                |         |                   |                    |           |                     |                |                    |
|                                                                               | 6.            | Niedziela                     |                            | 7.05              |            |                |         |                   |                    |           |                     |                |                    |
|                                                                               | 7.            | Poniedziałek                  | 07:00 - 14:35              | 7:35              | J<br>1     |                |         |                   |                    |           |                     |                |                    |
|                                                                               | 0.<br>0       | Wtorek<br>Ćasila              | 00.00 15:35                | 7:35              | 1          |                |         |                   |                    |           | -                   |                |                    |
|                                                                               | 9.<br>10      | Stoda                         | 00:00 15:30                | 7:35              | 1          |                |         |                   |                    |           |                     |                |                    |
|                                                                               | 11            | Piatek                        | 00.00 - 15.55              | 7.35              | <u> </u>   |                |         |                   |                    |           |                     |                | 5                  |
|                                                                               | 12            | Sobota                        |                            |                   |            |                |         |                   |                    |           |                     |                |                    |
|                                                                               | 13.           | Niedziela                     |                            |                   |            |                |         |                   |                    |           |                     |                |                    |
|                                                                               | 14.           | Poniedziałek                  | 07:00 - 14:35              | 7:35              | 3          |                |         |                   |                    |           |                     |                |                    |
|                                                                               | 15.           | Wtorek                        | 08:00 - 15:35              | 7:35              | 1          |                |         |                   |                    |           |                     |                |                    |
|                                                                               | 16.           | Środa                         | 08:00 - 15:35              | 7:35              | 1          |                |         |                   |                    |           |                     |                |                    |
|                                                                               | 17.           | Czwartek                      | 08:00 - 15:35              | 7:35              | 1          |                |         |                   |                    |           |                     |                |                    |
|                                                                               | 18.           | Piątek                        | 08:00 - 15:35              | 7:35              | 1          |                |         |                   |                    |           |                     |                |                    |
|                                                                               | 19.           | Sobota                        |                            |                   |            |                |         |                   |                    |           |                     |                |                    |
|                                                                               | 20.           | Niedziela                     |                            |                   |            |                |         |                   |                    |           |                     |                |                    |
|                                                                               | 21.           | Poniedziałek                  | 07:00 - 14:35              | 7:35              | 3          |                |         |                   |                    |           |                     |                |                    |
|                                                                               | 22.           | Wtorek                        | 08:00 - 15:35              | 7:35              | 1          |                |         |                   |                    |           |                     |                | 5                  |
|                                                                               | 23.           | Środa                         | 08:00 - 15:35              | 7:35              | 1          |                |         |                   |                    |           |                     |                | 0                  |
|                                                                               | 24.           | Czwartek                      | 08:00 - 15:35              | 7:35              | 1          |                |         |                   |                    |           |                     |                |                    |

Rys. 1. Wydruk przykładowej ewidencji czasu pracy pracownika służby zdrowia - dziennie 7 godz. 35 minut.

| 💽 Mie  | esiąc | e Sprawozdaw | cze         |            |                                      |                     |       |  |
|--------|-------|--------------|-------------|------------|--------------------------------------|---------------------|-------|--|
| Rok: 2 | 2011  |              |             |            |                                      |                     |       |  |
|        |       | Miesiąc      | <br>Od dnia | Do dnia    | Wyświetlany na<br>kryteriach odczytu | Liczba<br>dni pracy | Uwagi |  |
| (F     | 1)    | Styczeń      | 01-01-2011  | 31-01-2011 |                                      | 20                  |       |  |
|        | 2)    | Luty         | 01-02-2011  | 28-02-2011 |                                      | 20                  |       |  |
|        | 3)    | Marzec       | 01-03-2011  | 31-03-2011 |                                      | 23                  |       |  |
|        | 4)    | Kwiecień     | 01-04-2011  | 30-04-2011 |                                      | 20                  |       |  |
|        | 5)    | Maj          | 01-05-2011  | 31-05-2011 |                                      | 21                  |       |  |
|        | 6)    | Czerwiec     | 01-06-2011  | 30-06-2011 |                                      | 21                  |       |  |
|        | 7)    | Lipiec       | 01-07-2011  | 31-07-2011 |                                      | 21                  |       |  |
|        | 8)    | Sierpień     | 01-08-2011  | 31-08-2011 |                                      | 22                  |       |  |
|        | 9)    | Wrzesień     | 01-09-2011  | 30-09-2011 |                                      | 22                  |       |  |
|        | 10)   | Październik  | 01-10-2011  | 31-10-2011 |                                      | 21                  |       |  |
|        | 11)   | Listopad     | 01-11-2011  | 30-11-2011 | <b>V</b>                             | 20                  |       |  |
|        | 12)   | Grudzień     | 01-12-2011  | 31-12-2011 | <b>V</b>                             | 21                  |       |  |
|        |       |              |             |            | Razem:                               | 252                 |       |  |

Rys. 2. Ekran 'Miesiące Sprawozdawcze'. Na ekranie można przeglądać dni pracy w kalendarzu FIRMY.

| P | 🖢 Dni I | Prac   | у        |       |      |     |         |         |          |      |          |        |         |      |        |
|---|---------|--------|----------|-------|------|-----|---------|---------|----------|------|----------|--------|---------|------|--------|
|   | Rok: 2  | 011    | Miesiąc: | Listo | pad  |     |         |         |          |      |          |        |         |      | Pomoc  |
|   | W mies  | siącu: | Listopa  | ad /  | 2011 | d   | ni obow | iązku p | oracy: 2 | 0 go | dzin obo | w. pra | acy: 16 | 6,0  | <br>   |
|   | Ponie   | edz.   | Wtor     | ek    | Śr   | oda | Czwa    | artek   | Piąt     | ek   | Sobo     | ota    | Niedz   | iela |        |
|   |         |        | 1 🔲      | 0,0   | 2 🔽  | 8,0 | 3 🔽     | 8,0     | 4 🔽      | 8,0  | 5 🔲      | 0,0    | 6 🗌     | 0,0  |        |
|   | 7 🔽     | 8,0    | 8 🔽      | 8,0   | 9 🔽  | 8,0 | 10 🔽    | 8,0     | 11 🗖     | 0,0  | 12 🗖     | 0,0    | 13 🔲    | 0,0  |        |
|   | 14 🔽    | 8,0    | 15 🔽     | 8,0   | 16 🔽 | 8,0 | 17 🔽    | 8,0     | 18 🔽     | 8,0  | 19 🗖     | 0,0    | 20 🔲    | 0,0  |        |
|   | 21 🔽    | 8,0    | 22 🔽     | 8,0   | 23 🔽 | 8,0 | 24 🔽    | 8,0     | 25 🔽     | 8,0  | 26 🔲     | 0,0    | 27 🔲    | 0,0  |        |
|   | 28 🔽    | 8,0    | 29 🔽     | 8,0   | 30 🔽 | 8,0 |         |         |          |      |          |        |         |      | OK     |
|   |         |        |          |       |      |     |         |         |          |      |          |        |         |      | Anuluj |

Rys. 3. Ekran 'Dni Pracy'. Na ekranie można zmieniać dni pracy w kalendarzu FIRMY. Ekran jest otwierany poprzez wybranie przycisku '...' z prawej strony wybranego miesiąca. Przed dokonaniem zmian, należy ekran uaktywnić do edycji, poprzez postawienie 'haczyka' w białym polu w górnym prawym rogu ekranu.

| 🗞 Szczegóły Dotyczące Firmy                                                                                                    |                                                                                                    |                                    |                                         | X      |
|----------------------------------------------------------------------------------------------------|----------------------------------------------------------------------------------------------------|------------------------------------|-----------------------------------------|--------|
| Firma: STANDARD<br>Nazwa pełna: "STANDARD" P.HU.                                                                                                    |                                                                                                    |                                    |                                         | Pomoc  |
| Ogólne i ZUS I ZUS II Adresy Numera                                                                                                    | cja Dokumentów 🛛                                                                                                    | Czas pracy                         | Grupy zmiennych                         |        |
| Liczba godzin <del>w</del> y                                                                                                    | nikająca z obow                                                                                                    | iązku pra                          | су                                      |        |
| Kalendarz normatywny (święta ustawiane a<br>Godziny pracy: Zdefiniowane przez użytk<br><b>Godziny nadliczbowe:</b> Sobota z<br>Norma średniotygodniowa: metoda ustalani<br>nieobecność nie<br>Zasady klasyfikacji w kalendarzu FIRMY: T | utomatycznie): 🦳<br>ownika<br>awsze 100%? 🔽<br>a przekroczenia norr<br>eusprawiedliwiona '1!<br>ylko powyżej 8h., 50 | ny:<br>52' redukuji<br>1% dni pows | □<br>e normę? □<br>sz., 100% niedz./św. |        |
| Dizień tugodnia                                                                                                    | Liczba godzin                                                                                                    | [b:mm]                             | Godziny pracy                           |        |
| 1) Poniedziałek                                                                                                    | pracy                                                                                                    | 8.00                               | 07:00 - 15:00                           |        |
| 2) Wtorek                                                                                                    | 8,00                                                                                                    | 8:00                               | 08:00 - 16:00                           |        |
| 3) Środa                                                                                                    | 8,00                                                                                                    | 8:00                               | 08:00 - 16:00                           |        |
| 4) Czwartek                                                                                                    | 8,00                                                                                                    | 8:00                               | 08:00 - 16:00                           |        |
| 5) Piątek                                                                                                    | 8,00                                                                                                    | 8:00                               | 08:00 - 16:00                           |        |
| 6) Sobota                                                                                                    | 0,00                                                                                                    | 0:00                               | -                                       |        |
| 7) Niedziela                                                                                                    | 0,00                                                                                                    | 0:00                               | -                                       |        |
| 8) Pora nocna:                                                                                                    | 8,00                                                                                                    | 8:00                               | 22:00 - 06:00                           |        |
| 9) I zmiana:                                                                                                    | 8,00                                                                                                    | 8:00                               | 08:00 - 16:00                           |        |
| 10) II zmiana:                                                                                                    | 8,00                                                                                                    | 8:00                               | 16:00 - 00:00                           |        |
| 11) III zmiana:                                                                                                    | 8,00                                                                                                    | 8:00                               | 00:00 - 08:00                           | ОК     |
| Powyższe informacje odnoszą się w<br>w kalendarzu 'FIRMY'. Dni niezazna                                                                                                    | włącznie do dni z<br>aczone jako dni p                                                                               | zaznaczo<br>pracy to z             | nych jako dni pracy<br>awsze O godzin   | Anuluj |

Rys. 4. Zmiana godzin pracy 'od' i 'do' w kalendarzu FIRMY.

Godziny pracy 'od' i 'do' oraz informacje dotyczące pracy zmianowej i godzin nocnych można ustawić na ekranie szczegółów dotyczących firmy, po otwarciu ekranu 'Firma' (opcja menu 'Zadania', 'Rozpoczęcie Działalności, Roku lub Miesiąca', rys. 4).

**Uwaga: domyślnie wyświetlanie na raportach godzin pracy 'od' i 'do' jest w programie wyłączone.** Aby wyświetlanie godzin pracy włączyć, należy otworzyć ekran 'Ustawienia Programu dla Firmy' (opcja menu 'Opcje') i zaznaczyć opcję 'Wyświetlać godziny 'od' i 'do' w ewidencji czasu pracy' (rys. 5).

| 🐚 Ustawienia Programu dla Firmy                                                                                  | X            |
|----------------------------------------------------------------------------------------------------|--------------|
| Firma: STANDARD<br>Nazwa pełna: "STANDARD" P.HU.                                                                 | Pomoc        |
| Podstawowe ustawienia programu dla firmy 🔽                                                                       |              |
| Domyślna data wypłaty list płac w następnym miesiącu? 🔽<br>Domyślny dzień wypłaty w miesiącu: 10                 |              |
| Dopisywać do list płac/rozliczeń zerowe:<br>składniki: potrącenia:                                               |              |
| Wyliczanie wynagrodzenia urlopowego od składników zmiennych:<br>Uwzględniać miesiące w całości nieprzepracowane? |              |
| Wyświetlać godziny 'od' i 'do' w ewidencji czasu pracy?                                                          |              |
| Opcje menu:<br>Księgowanie wypłat: FK: ▼ K.P. i R.: ▼<br>Rozliczenia właścicieli: ▼ Deklaracja PIT-5: ▼          | OK<br>Anuluj |

Rys. 5. Ekran 'Ustawienia Programu dla Firmy' umożliwia włączenie wyświetlania godzin 'od' i 'do' w ewidencji czasu pracy dla wybranej firmy.

### Konfiguracja kartotek pracowników

Godziny pracy w kalendarzu FIRMY można ustawić na 7 godz. 35 min wpisując w kolumnę liczby godzin pracy '7,5833'. Zwykle jednak najlepiej jest pozostawić w kalendarzu FIRMY liczbę godzin pracy 8, prawidłową np. dla pracowników administracji, natomiast dla pozostałych pracowników utworzyć dodatkową zmienną typu 'Kalendarz wg dni i godzin', pełniącą rolę oddzielnego kalendarza. Nową zmienną należy nazwać np. 'Harmonogram' i wybrać dla niej sposób wprowadzania wartości 'Kalendarz wg dni i godzin'. Jeżeli taka zmienna zostanie utworzona na poziomie firmy, można ją przypisać wielu pracownikom jednocześnie - pełni ona wtedy rolę kalendarza GRUPOWEGO. Jeżeli zostanie utworzona na poziomie pracownika, wtedy pozwala ona zindywidualizować harmonogram tylko dla tego pracownika, którego dotyczy (kalendarz INDYWIDUALNY). Zmienną 'Harmonogram' po utworzeniu należy wskazać w kartotece pracownika jako zmienną prowadzącą kalendarz tego pracownika - można to zrobić po wybraniu pozycji kalendarz 'GRUPOWY/INDYWIDUALNY' na ekranie 'Absencje i Kalendarz', zakładka 'Kalendarz i wynagrodzenie urlopowe'.

W dalszej części poradnika założono, że zmienna 'Harmonogram' została zdefiniowana na poziomie pracownika i będzie ona rejestrować kalendarz INDYWIDUALNY dotyczący wyłącznie tego pracownika. W analogiczny sposób do opisanego poniżej, można konfigurować i rejestrować dla grupy pracowników kalendarz GRUPOWY. Można również prowadzić wszystkie kalendarze jednocześnie, tzn. kalendarz FIRMY dla pracowników administracji, kalendarz GRUPOWY (np. 7 godz. 35 minut od poniedziałku do piątku od 8:00) dla części personelu medycznego nie pełniącego dyżurów, oraz kalendarz INDYWIDUALNY dla personelu medycznego pełniącego dyżury i mającego zindywidualizowany czas pracy.

|          | Definio               | wanie Zmiennych dot. R                                                                                                    | ozliczeń Pracownika                                                                                                 |                                                                                                    |          | × |
|----------|-----------------------|----------------------------------------------------------------------------------------------------|----------------------------------------------------------------------------------------------------|----------------------------------------------------------------------------------------------------|----------|---|
| Dz<br>Nr | iał: Prz<br>id - nazv | ychodnia zdrowia<br>visko i imiona: 1005 - Biskal Zofia                                                                          | a                                                                                                    |                                                                                                    |          |   |
|          |                       | Nazwa                                                                                                    | Sposób wprowadzania<br>wartości *)                                                                                  | Zakres wykorzystania /<br>dodatkowe informacje                                                                |          | ^ |
|          | ⇒ 4)                  | Harmonogram                                                                                                    | Kalendarz wg dni i godzin                                                                                           | Niezależny od wymiaru etatu                                                                                   |          |   |
|          |                       | Godziny nadliczbowe:                                                                                                    | Także poniżej 8h., 50% dr                                                                                           | ii powsz., 100% niedz./św.                                                                                    |          |   |
|          |                       | Rodzaj zmiennej ***):                                                                                                    | <nie dotyczy=""></nie>                                                                                              |                                                                                                    |          |   |
|          |                       | *) Wartości dla zmiennych okre<br>dedykowanych ekranach wpro<br>podziale na okresy wielomiesię<br>dostępnym po kliknięciu przyci | sślanych każdego miesiąca i w po<br>owadzania wartości zmiennych. W<br>czne oraz definicje zmiennych fu<br>isku ''. | odziale na dni są wprowadzane na<br>Vartości dla zmiennych określanych w<br>nkcyjnych są wprowadzane na ekrar | w<br>nie |   |
|          |                       | **) Grupa edycji umożliwia dow                                                                                                   | olne pogrupowane zmiennych na                                                                                       | a ekranach wprowadzania wartości.                                                                             |          | - |
|          |                       | ***) Rodzaj zmiennej pozwala v<br>rodzaje zmiennych dotyczące j<br>'GRUPOWY' (kalendarze 'WG                                     | wskazać zmienne pełniące szcze<br>godzin nadliczbowych dotyczą wy<br>ZMIENNYCH' wyliczają godziny                   | gólną rolę w części płacowej. Uwag<br>yłącznie kalendarzy 'FIRMOWY' ora;<br>nadliczbowe automatycznie)        | ja:<br>z | ~ |

Rys. 6. Definicja zmiennej 'Harmonogram' w kartotece pracownika (na poziomie pracownika - po wybraniu przycisku 'Zmienne' w kartotece).

| 🍢 De | efiniov | wanie Zmiennych Do                                                                                           | t. Rozliczeń dla Firmy                                                                                                |                                                                                                    |                              | < |
|------|---------|----------------------------------------------------------------------------------------------------|----------------------------------------------------------------------------------------------------|----------------------------------------------------------------------------------------------------|------------------------------|---|
|      | ļ       | Nazwa                                                                                                    | Sposób wprowadzania<br>wartości *)                                                                                    | Zakres wykorzystania /<br>dodatkowe informacje                                                          | ~                            |   |
| 雷    | 10) [   | Harmonogr. przychodni                                                                                        | Kalendarz wg dni i godzin                                                                                             | lloczyn z wymiarem etatu                                                                                |                              | - |
|      |         | Godziny nadliczbowe:                                                                                         | Także poniżej 8h., 50% dn                                                                                             | ii powsz., 100% niedz./św.                                                                              |                              |   |
|      |         | *) Wartości dla zmiennych<br>dedykowanych ekranach<br>podziale na okresy wielom<br>dostępnym po kliknięciu p | określanych każdego miesiąca i<br>wprowadzania wartości zmiennyc<br>iesięczne oraz definicje zmiennyc<br>rzycisku ''. | w podziale na dni są wprowadzan<br>ch. Wartości dla zmiennych okreśk<br>ch funkcyjnych są wprowadzane n | e na<br>anych w<br>a ekranie |   |
|      |         | **) Grupa edycji umożliwia                                                                                   | dowolne pogrupowane zmiennyc                                                                                          | ch na ekranach wprowadzania wa                                                                          | rtości. 💊                    | - |

Rys. 7. Definicja zmiennej 'Harmonogram' w danych firmy (na poziomie firmy - po wybraniu opcji menu 'Zadania', 'Konfiguracja Wynagrodzeń i Rozliczeń', 'Definiowanie Zmiennych dla Firmy').

| 🝢 Szczegóły Dotyczące Wybranej Osoby - Absencje i Kalendarz                                                                                                    | X                                      |
|----------------------------------------------------------------------------------------------------|----------------------------------------|
| Dział: Przychodnia zdrowia<br>Nr id - nazwisko i imiona: 1005 - Biskal Zofia                                                                                                    | Pomoc                                  |
| Absencje: urlopy wypoczynkowe, okolicznościowe, świadczenia, przerwy Kalendarz i wynagrodzenie urlopowe                                                                                                    |                                        |
| Informacja o wynagrodzeniu urlopowym oraz kalendarzu czasu obowiązku pracy:                                                                                                    | <u>N</u> owa<br>Pozycja                |
| Wynagrodzenie urlopowe od składników zmiennych jest wyliczane za okres: 3 miesiące   Uwzględnić do wyliczeń wynagrodzenie w innych firmach prowadzonych w programie? I   Kalendarz: GRUPOWY/INDYWIDUALNY: dni obow.pracy wg zmiennej typu kalendarz/przepr.wg prz./świad.   Wybierz nazwę zmiennej typu 'Kalendarz': Harmonogram (Zatrudniony)                                                                                                    | S <u>k</u> asuj/<br>Odkasuj<br>Pozycję |
| W przypadku braku wartości zmiennych, wykorzystaj kalendarz FIRMY lub wprowadzony harmonogram:   V miesiącu: Listopad / 2011 dni obowiązku pracy: 20 godzin obow. pracy: 151,67   Poniedz. Wtorek Środa Czwartek Piątek Sobota Niedziela   7 7,58 8 7,58 3 7,58 4 7,58 5 0,0 6 0,0   14 7,58 15 7,58 16 7,58 17 7,58 18 7,58 19 0,0 20 0,0   21 7,58 22 7,58 23 7,58 24 7,58 25 7,58 26 0,0 27 0,0   28 7,58 29 7,58 30 7,58 25 7,58 26 0,0 27 0,0 | Zmień Rok i<br>Miesiąc<br>Kalendarza   |
|                                                                                                    | OK<br>Anuluj                           |

Rys. 8. Wskazanie zmiennej 'Harmonogram' jako zmiennej prowadzącej kalendarz indywidualny pracownika (po wybraniu przycisku 'Absencje i Kalendarz' w kartotece pracownika). Ponieważ zmienna 'Harmonogram' została zdefiniowana na poziomie pracownika, będzie ona rejestrować kalendarz dotyczący wyłącznie tego pracownika.

#### Rejestracja zindywidualizowanego czasu pracy

Do wprowadzenia wartości dla zdefiniowanego kalendarza (w postaci zmiennej 'Harmonogram'). służy ekran 'Wprowadzanie Wartości dla Zmiennej' (opcja menu 'Zadania', 'Wprowadzanie Wartości Zmiennych'). Jest to ekran, na którym można wygodnie inicjować wartości zmiennych kalendarzowych (rys. 9). Po wybraniu miesiąca, należy wybrać przycisk '...' z prawej strony pozycji - zostaje wtedy otwarty ekran wprowadzania wartości zmiennej w podziale na dni (rys. 10).

Na ekranie wprowadzania wartości zmiennej w podziale na dni można wprowadzać dane zarówno w pojedynczych pozycjach, jak również w wielu pozycjach jednocześnie. Do zmiany danych w wielu pozycjach jednocześnie służy dodatkowy ekran 'Wpisz We Wszystkie Pozycje' (rys. 11) - ekran ten można otworzyć wybierając odpowiednią opcję menu 'Działania', lub odpowiadającej jej ikonkę podpisaną 'Wszystkie'. Wykorzystując ten ekran, można np. zmienić czas pracy z domyśnych 8 godzin dziennie przepisanych z kalendarza FIRMY, na 7 godz. 35 minut, wprowadzając wartość '7,5833', wybierając wszystkie dni tygodnia i wszystkie tygodnie miesiąca, oraz zaznaczając na dole ekranu opcję 'Tylko pozycje aktualnie większe od zera' (powoduje to pozostawienie 0 godzin w dniach wolnych od pracy).

#### Uwaga: wprowadzana wartość czasu pracy '7,5833' godzin odpowiada 7 godz. 35 minutom. Jest to informacja dotycząca wyłącznie wprowadzania danych. Na

wydrukach (np. ewidencja czasu pracy, listy płac) i większości ekranów wprowadzania danych, czas pracy jest pokazany w formacie '7:35' czyli 'godziny:minuty'.

| w 🔊                                     | prowa                                          | ıdzaı                                  | nie Wartości dla i                                                    | Zmiennej                             |                                  |                       |
|-----------------------------------------|------------------------------------------------|----------------------------------------|-----------------------------------------------------------------------|--------------------------------------|----------------------------------|-----------------------|
| Rok:<br>Dział<br>Nr id<br>Nazw<br>Zakre | 2011<br>Przyc<br>- nazwis<br>va: Ha<br>es wyko | chodn<br>sko i ir<br>rmonc<br>irzyst.: | ia zdrowia<br>niona: 1005 - Biskal Z<br>gram<br>Skł. wynagr. i potrąc | ofia<br>Grupa edyc<br>enia Wprowadza | ji: Ogólna<br>mie wartości: Kale | ndarz wg dni i godzin |
| 13                                      |                                                |                                        | Miesiąc                                                               | Zamknięty?                           | Wartość/Ilość                    |                       |
|                                         |                                                | 1)                                     | Styczeń                                                               | Nie                                  | 151,67                           |                       |
|                                         |                                                | 2)                                     | Luty                                                                  | Nie                                  | 151,67                           |                       |
|                                         | 雷                                              | 3)                                     | Marzec                                                                | Nie                                  | 174,42                           |                       |
|                                         | -                                              | 4)                                     | Kwiecień                                                              | Nie                                  | 151,67                           |                       |
|                                         |                                                | 5)                                     | Maj                                                                   | Nie                                  | 159,25                           |                       |
|                                         |                                                | 6)                                     | Czerwiec                                                              | Nie                                  | 159,25                           |                       |
|                                         |                                                | 7)                                     | Lipiec                                                                | Nie                                  | 159,25                           |                       |
|                                         |                                                | 8)                                     | Sierpień                                                              | Nie                                  | 166,83                           |                       |
|                                         |                                                | 9)                                     | Wrzesień                                                              | Nie                                  | 166,83                           |                       |
|                                         |                                                | 10)                                    | Październik                                                           | Nie                                  | 159,25                           |                       |
|                                         |                                                | 11)                                    | Listopad                                                              | Nie                                  | 151,67                           |                       |
|                                         |                                                |                                        |                                                                       | Razem:                               | 1 751,76                         |                       |

Rys. 9. Wprowadzanie wartości dla zmiennej 'Harmonogram' - ekran podsumowujący. Szczegółowe rozpisanie harmonogramu na dni i godziny jest pokazane na kolejnym rys. 10.

| Hok: 2<br>Dział:<br>Nr id -<br>Nazwa<br>Zakre: | 2011<br>Przy<br>nazwi<br>a: Ha<br>s wyko | Miesiąc: Mar<br>ichodnia zdrov<br>isko i imiona: `<br>armonogram<br>przyst.: Skł. w | zec (0)<br>wia<br>1005 - Biskal Zofi<br>nynagr. i potrąceni | a<br>Grupa edycji:<br>ia Wprowadzar | Ogólna<br>ie wartości: K | alendarz | :wg dniig | Iodzin |   |
|------------------------------------------------|------------------------------------------|-------------------------------------------------------------------------------------|-------------------------------------------------------------|-------------------------------------|--------------------------|----------|-----------|--------|---|
|                                                |                                          | Data                                                                                | Dzień tygodnia                                              | Godziny pracy<br>od do              | llość godzin             | [h:mm]   | Zmiana    |        | ^ |
| 旮                                              | 1)                                       | 01-03-2011                                                                          | Wtorek                                                      | 08:00 - 15:35                       | 7,5833                   | 7:35     |           |        | 5 |
| 5                                              | 2)                                       | 02-03-2011                                                                          | Środa                                                       | 08:00 - 15:35                       | 7,5833                   | 7:35     | 1         |        |   |
|                                                | 3)                                       | 03-03-2011                                                                          | Czwartek                                                    | 08:00 - 15:35                       | 7,5833                   | 7:35     | 1         | •      |   |
|                                                | 4)                                       | 04-03-2011                                                                          | Piątek                                                      | 08:00 - 15:35                       | 7,5833                   | 7:35     | 1         | •      |   |
|                                                | 5)                                       | 05-03-2011                                                                          | Sobota                                                      | 00:00 - 00:00                       | 0,00                     | 0:00     |           |        |   |
|                                                | 6)                                       | 06-03-2011                                                                          | Niedziela                                                   | 00:00 - 00:00                       | 0,00                     | 0:00     |           | •      |   |
|                                                | 7)                                       | 07-03-2011                                                                          | Poniedziałek                                                | 07:00 - 14:35                       | 7,5833                   | 7:35     | 3         | •      |   |
|                                                | 8)                                       | 08-03-2011                                                                          | Wtorek                                                      | 08:00 - 15:35                       | 7,5833                   | 7:35     |           |        |   |
|                                                | 9)                                       | 09-03-2011                                                                          | Środa                                                       | 08:00 - 15:35                       | 7,5833                   | 7:35     |           |        |   |
|                                                | 10)                                      | 10-03-2011                                                                          | Czwartek                                                    | 08:00 - 15:35                       | 7,5833                   | 7:35     | 1         |        |   |
|                                                | 11)                                      | 11-03-2011                                                                          | Piątek                                                      | 08:00 - 15:35                       | 7,5833                   | 7:35     | 1         | •      |   |
|                                                | 12)                                      | 12-03-2011                                                                          | Sobota                                                      | 00:00 - 00:00                       | 0,00                     | 0:00     |           | •      |   |
|                                                | 13)                                      | 13-03-2011                                                                          | Niedziela                                                   | 00:00 - 00:00                       | 0,00                     | 0:00     |           |        | - |
|                                                | 14)                                      | 14-03-2011                                                                          | Poniedziałek                                                | 07:00 - 14:35                       | 7,5833                   | 7:35     | 3         | •      |   |
|                                                | 15)                                      | 15-03-2011                                                                          | Wtorek                                                      | 08:00 - 15:35                       | 7,5833                   | 7:35     |           | •      |   |
|                                                | 16)                                      | 16-03-2011                                                                          | Środa                                                       | 08:00 - 15:35                       | 7,5833                   | 7:35     | 1         | •      |   |
|                                                | 17)                                      | 17-03-2011                                                                          | Czwartek                                                    | 08:00 - 15:35                       | 7,5833                   | 7:35     | 1         |        |   |
|                                                | 18)                                      | 18-03-2011                                                                          | Piątek                                                      | 08:00 - 15:35                       | 7,5833                   | 7:35     | 1         | •      |   |
|                                                | 19)                                      | 19-03-2011                                                                          | Sobota                                                      | 00:00 - 00:00                       | 0,00                     | 0:00     |           | •      |   |
|                                                | 201                                      | 20-03-2011                                                                          | Niedziela                                                   | 00.00 - 00.00                       | 0.00                     | 0.00     |           | V      |   |

Rys. 10. Ekran wprowadzania wartości dla zmiennej 'Harmonogram' w podziale na dni i godziny. Czas pracy można wprowadzać poprzez wpisanie godzin 'od' i 'do', ilości godzin (w formacie dziesiętnym) lub wskazanie zmiany. Definicja czasu 'od' i 'do' dla zmian jest dostępna na zakładce 'Czas pracy' w szczegółach dotyczących firmy, po otwarciu ekranu 'Firma' - opcja menu 'Zadania', 'Rozpoczęcie Działalności, Roku lub Miesiąca', pokazanego na rys. 4.

| Wybierz co i          | należy ustawić oraz wprowadź nowe dane —               | Descar    |
|-----------------------|--------------------------------------------------------|-----------|
| Co należy<br>ustawić? | Nowe dane:                                             | Pomoc     |
| > 🗸                   | 1. <u>W</u> artość/ilość: 7,5833                       |           |
|                       | 2. Zmiana:                                             |           |
|                       | 3. Czas 'od' 00:00                                     |           |
| > 🗆                   | 4. Dodatkowy dzień wolny 🛛 🔽                           |           |
| Wybierz zak           | res                                                    | Zastosuji |
| 1. Dni:               | 🔽 Poniedziałek                                         | Zastosul  |
|                       | Vtorek                                                 |           |
|                       | ✓ Środa Odznacz                                        |           |
|                       | Czwartek Wszystkie                                     |           |
|                       | Piątek Dni<br>Tugodnia                                 |           |
|                       | Sobota                                                 |           |
|                       | Viedziela                                              |           |
| 2. Tydzień:           | <b>v</b> 1 <b>v</b> 2 <b>v</b> 3 <b>v</b> 4 <b>v</b> 5 | OK        |
| 3 Pozucie:            | Tulko aktualnie wieksze od zera                        |           |

Rys. 11. Ekran 'Wpisz we Wszystkie Pozycje', umożliwia ustawienie czasu pracy w wielu dniach (pozycjach) jednocześnie. W przypadku regularności w harmonogramie pozwala to zaoszczędzić czas wprowadzania, oraz uniknąć błędów.

| yurus                                        | k Ewidencji C                                                                                  | zasu Pracy                                                                                         |                                              |                                       |                                           |                     |                   |                             |                     |                                    |                        |                  |          |
|----------------------------------------------|------------------------------------------------------------------------------------------------|----------------------------------------------------------------------------------------------------|----------------------------------------------|---------------------------------------|-------------------------------------------|---------------------|-------------------|-----------------------------|---------------------|------------------------------------|------------------------|------------------|----------|
|                                              |                                                                                                | ۲                                                                                                  | <u>S</u> zczegóło                            | wa 🔿 <u>(</u>                         | <u>)</u> gólna                            | Podsum              | nowania: I        | ⊙ <u>Wg</u> osó             | ьow                 | g <u>m</u> iesięcy                 | ı I                    |                  |          |
| -                                            |                                                                                                |                                                                                                    |                                              | EW                                    | IDENC                                     | JA CZA              | SU PRA            | CY                          |                     |                                    |                        |                  | 1        |
|                                              |                                                                                                |                                                                                                    |                                              | Za m                                  | iesiąc                                    | PAŹDZI              | ERNIK /           | 2011                        |                     |                                    |                        |                  | <b>1</b> |
| Prace                                        | odawca: S                                                                                      | TANDARD                                                                                            |                                              |                                       |                                           |                     | Dział             | Prz                         | ychodn              | ia zdrov                           | wia                    |                  |          |
| Nr id.                                       | : <b>1005</b> N                                                                                | lazwisko: <b>Bis</b>                                                                               | kal                                          |                                       |                                           | Imior               | na: <b>Zofi</b> a | ı –                         |                     |                                    |                        |                  |          |
| Obov<br>Prze<br>Pełn<br>Prac                 | wiązek pracy:<br>pracowane:<br>ych dni urlopu<br>a zmianowa:                                   | liczba dni:<br>liczba dni:<br>wypoczynkov<br>zmiana 1:                                             | 21<br>21<br>vego:<br><b>75:50</b>            | godzir<br>godzir<br><b>O</b><br>zmian | n: <b>159</b><br>n: <b>159</b><br>na 2: 3 | :15<br>:15<br>:7:55 | v<br>zmiana       | v tym nao<br>3: <b>45:3</b> | llicz.dod<br>n<br>O | .: 50%: <b>0</b><br>ocne: <b>4</b> | 10 10<br>13 <b>:55</b> | 00%: <b>0:00</b> |          |
|                                              | Dzień tygodnia<br>Sobota                                                                       | 1 22:02                                                                                            | e<br>waaaa                                   |                                       | W tym                                     |                     |                   |                             | Nieprzep            | racowane                           |                        |                  |          |
| Dzień                                        |                                                                                                | Godziny pracy<br>od - do                                                                           | llość<br>godzin                              | 7miana -                              | Nadliczbowe                               |                     | Niedziela         | W zamian<br>dod. ozac       | Godziny             | Płatne                             | Niepłatne              | Uwagi            |          |
| 1.                                           |                                                                                                |                                                                                                    |                                              | Ziniaria                              | 50%                                       | 100%                | /święto           | wolnv                       | nocne               |                                    | Hopianio               |                  |          |
| 122                                          | Niedziela                                                                                      |                                                                                                    |                                              |                                       |                                           |                     |                   |                             |                     |                                    |                        |                  |          |
| 2.                                           | 1                                                                                              |                                                                                                    |                                              |                                       |                                           |                     |                   |                             |                     |                                    |                        |                  |          |
| 2.<br>3.                                     | Poniedziałek                                                                                   | 08:00 - 15:35                                                                                      | 7:35                                         | 1                                     |                                           |                     |                   |                             |                     |                                    |                        |                  |          |
| 2.<br>3.<br>4.                               | Poniedziałek<br>Wtorek                                                                         | 08:00 - 15:35<br>08:00 - 15:35                                                                     | 7:35<br>7:35                                 | 1                                     | 5)<br>5)                                  |                     |                   |                             |                     | -                                  |                        |                  |          |
| 2.<br>3.<br>4.<br>5.                         | Poniedziałek<br>Wtorek<br>Środa                                                                | 08:00 - 15:35<br>08:00 - 15:35<br>08:00 - 15:35                                                    | 7:35<br>7:35<br>7:35                         | 1<br>1<br>1                           | 3                                         |                     |                   |                             |                     |                                    |                        |                  | -        |
| 2.<br>3.<br>4.<br>5.<br>6.                   | Poniedziałek<br>Wtorek<br>Środa<br>Czwartek                                                    | 08:00 - 15:35<br>08:00 - 15:35<br>08:00 - 15:35<br>08:00 - 15:35                                   | 7:35<br>7:35<br>7:35<br>7:35                 | 1<br>1<br>1<br>1                      |                                           |                     |                   |                             |                     |                                    |                        |                  | -        |
| 2.<br>3.<br>4.<br>5.<br>6.<br>7.             | Poniedziałek<br>Wtorek<br>Środa<br>Czwartek<br>Piątek                                          | 08:00 - 15:35<br>08:00 - 15:35<br>08:00 - 15:35<br>08:00 - 15:35<br>08:00 - 15:35                  | 7:35<br>7:35<br>7:35<br>7:35<br>7:35<br>7:35 | 1<br>1<br>1<br>1                      |                                           |                     |                   |                             |                     |                                    |                        |                  |          |
| 2.<br>3.<br>4.<br>5.<br>6.<br>7.<br>8.       | Poniedziałek<br>Wtorek<br>Środa<br>Czwartek<br>Piątek<br>Sobota                                | 08:00 - 15:35<br>08:00 - 15:35<br>08:00 - 15:35<br>08:00 - 15:35<br>08:00 - 15:35                  | 7:35<br>7:35<br>7:35<br>7:35<br>7:35<br>7:35 | 1<br>1<br>1<br>1                      |                                           |                     |                   |                             |                     |                                    |                        |                  |          |
| 2.<br>3.<br>4.<br>5.<br>6.<br>7.<br>8.<br>9. | Poniedziałek<br>Wtorek<br>Środa<br>Czwartek<br>Piątek<br>Sobota<br>Niedziela                   | 08:00 - 15:35<br>08:00 - 15:35<br>08:00 - 15:35<br>08:00 - 15:35<br>08:00 - 15:35                  | 7:35<br>7:35<br>7:35<br>7:35<br>7:35<br>7:35 | 1<br>1<br>1<br>1                      |                                           |                     |                   |                             |                     |                                    |                        |                  |          |
| 2.<br>3.<br>4.<br>5.<br>6.<br>7.<br>8.<br>9. | Poniedziałek<br>Vytorek<br>Środa<br>Czywartek<br>Piątek<br>Sobota<br>Niedziela<br>Poniedziałek | 08:00 - 15:35<br>08:00 - 15:35<br>08:00 - 15:35<br>08:00 - 15:35<br>08:00 - 15:35<br>08:00 - 15:35 | 7:35<br>7:35<br>7:35<br>7:35<br>7:35<br>7:35 | 1<br>1<br>1<br>1<br>3                 |                                           |                     |                   |                             | 6:00                |                                    |                        |                  |          |

Rys. 12. Wydruk szczegółowej ewidencji czasu pracy pracownika za październik 2011 zgodnie z wprowadzonym harmonogramem (rys. 10). Na wydruku widać ilość godzin pracy wyliczoną na podstawie godzin 'od' i 'do', oraz ilość godziny nocnych.

## Godziny nadliczbowe

W zależności od potrzeb, w programie można zaimplementować dwa podstawowe rozwiązania: (1) klasyfikacji godzin nadliczbowych może dokonywać sam program na podstawie wprowadzonego czasu przepracowanego, lub (2) klasyfikacji godzin nadliczbowych dokonuje użytkownik, rejestrując liczbę godzin nadliczbowych w wartościach specjalnie do tego celu utworzonych zmiennych.

(1) Klasyfikację godzin nadliczbowych przez program uzyskujemy po wybraniu w kartotece osobowej pracownika kalendarza 'FIRMOWY WG ZMIENNYCH' lub 'GRUPOWY/INDYWIDUALNY WG ZMIENNYCH' (ekran 'Absencje i Kalendarz', zakładka 'Kalendarz i wynagrodzenie urlopowe') oraz zdefiniowaniu w kartotece każdego z tych pracowników dodatkowej zmiennej rejestrującej czas faktycznie przepracowany o nazwie zwykle 'Godziny przepracowane' i sposobie wprowadzania wartości 'W podziale na dni i godziny'. Dla takiej zmiennej należy pozostawić rodzaj 'Ilość dni przepracowanych - RCP' (zostaje on domyśnie wybrany przez program). Na podstawie wprowadzonego wcześniej harmonogramu czasu obowiązku pracy i zarejestrowanej po przepracowaniu miesiąca ilości faktycznie przepracowanych godzin, wykorzystując przepisy Kodeksu pracy program sam wylicza i klasyfikuje ilość godzin nadliczbowych z dopłatą 50% i 100%.

Uwaga: w przypadku klasyfikacji godzin nadliczbowych przez program, istotnym ustawieniem w definicji zmiennej 'Harmonogram' jest pozycja 'Godziny nadliczbowe' - zgodnie z tym ustawieniem, w kalendarzu można wybrać normę dzienną, po przekroczeniu której godziny będą klasyfikowane jako nadliczbowe z dopłatą 50%: można wybrać opcję powyżej 8 godzin (zgodnie z art. 129 Kodeksu pracy [1] - ustawienie domyślne) lub poniżej 8 godzin (w takim przypadku przekroczenie ustala harmonogram, godziny ponad 7 godz. 35 minut będą nadliczbowe). W opisanych przykładach, zgodnie z definicją zmiennej 'Harmonogram' (rys. 6) wybrano opcję drugą, czyli klasyfikowanie jako nadliczbowe z dopłatą 50% godzin powyżej 7 godz. 35 minut, ponieważ obowiązującą pracownika służby zdrowia dobową normą czasu pracy jest 7 godz. 35 minut.

| 💽 W p                                          | orowadzanie W                                                                                           | artości dla Zr                                                         | niennej (God                  | ziny - R                 | CP)                  |         |         |                                    |                 | × |
|------------------------------------------------|----------------------------------------------------------------------------------------------------|------------------------------------------------------------------------|-------------------------------|--------------------------|----------------------|---------|---------|------------------------------------|-----------------|---|
| Rok: 2<br>Dział:<br>Nr id -<br>Nazwa<br>Zakres | 2011 Miesiąc: Pa:<br>Przychodnia zdro<br>nazwisko i imiona:<br>a: Godziny przepra<br>s wykorzyst.: Wszy | ździernik (O)<br>wia<br>1005 - Biskał Zof<br>acowane<br>stkie elementy | ia<br>Grupa edyc<br>Wprowadza | ji: Ogólna<br>mie wartos | a<br>ści: W podziałe | na dnii | godziny |                                    |                 |   |
|                                                | Data                                                                                                    | Dzień tygodnia                                                         | Godziny pracy<br>od do        | Interp-<br>retacja       | llość<br>godzin      | [h:mm]  | Zmiana  | Zamiast nadliczb<br>dodatkowy czas | iowych<br>wolny | ~ |
| 5                                              | 1) 01-10-2011                                                                                           | Sobota                                                                 | 00:00 - 00:00                 | N-N                      | 0,00                 | 0:00    |         | Γ                                  |                 |   |
|                                                | 2) 02-10-2011                                                                                           | Niedziela                                                              | 00:00 - 00:00                 | N-N                      | 0,00                 | 0:00    |         |                                    |                 |   |
|                                                | 3) 03-10-2011                                                                                           | Poniedziałek                                                           | 08:00 - 15:35                 |                          | 7,5833               | 7:35    | 1       | Γ                                  |                 |   |
|                                                | 4) 04-10-2011                                                                                           | Wtorek                                                                 | 08:00 - 15:35                 |                          | 7,5833               | 7:35    | 1       | <b>—</b>                           | Г               |   |
|                                                | 5) 05-10-2011                                                                                           | Środa                                                                  | 08:00 - 15:35                 |                          | 7,5833               | 7:35    | 1       |                                    |                 |   |
|                                                | 6) 06-10-2011                                                                                           | Czwartek                                                               | 08:00 - 17:35                 |                          | 9,583333             | 9:35    | 1       |                                    |                 |   |
| (F                                             | 7) 07-10-2011                                                                                           | Piątek                                                                 | 08:00 - 18:00                 |                          | 10,00                | 10:00   |         |                                    |                 |   |
| <b>—</b>                                       | 8) 08-10-2011                                                                                           | Sobota                                                                 | 00:00 - 00:00                 | N-N                      | 0,00                 | 0:00    |         | Γ                                  |                 |   |
|                                                | 9) 09-10-2011                                                                                           | Niedziela                                                              | 00:00 - 00:00                 | N-N                      | 0,00                 | 0:00    |         |                                    |                 |   |
|                                                | 10) 10-10-2011                                                                                          | Poniedziałek                                                           | 00:00 - 07:35                 |                          | 7,5833               | 7:35    | 3       |                                    |                 |   |
|                                                | 11) 11-10-2011                                                                                          | Wtorek                                                                 | 00:00 - 07:35                 |                          | 7,5833               | 7:35    | 3       |                                    |                 |   |
|                                                | 12) 12-10-2011                                                                                          | Środa                                                                  | 00:00 - 07:35                 |                          | 7,5833               | 7:35    | 3       | Γ                                  |                 |   |
|                                                | 13) 13-10-2011                                                                                          | Czwartek                                                               | 00:00 - 07:35                 |                          | 7,5833               | 7:35    | 3       |                                    |                 |   |
|                                                | 14) 14-10-2011                                                                                          | Piątek                                                                 | 00:00 - 07:35                 |                          | 7,5833               | 7:35    | 3       |                                    |                 |   |
|                                                | 15) 15-10-2011                                                                                          | Sobota                                                                 | 00:00 - 00:00                 | N-N                      | 0,00                 | 0:00    |         |                                    |                 |   |
|                                                | 16) 16-10-2011                                                                                          | Niedziela                                                              | 00:00 - 00:00                 | N-N                      | 0,00                 | 0:00    |         | <b></b>                            |                 |   |
|                                                | 17) 17-10-2011                                                                                          | Poniedziałek                                                           | 16:00 - 23:35                 |                          | 7,5833               | 7:35    | 2       |                                    |                 |   |
|                                                | 18) 18-10-2011                                                                                          | Wtorek                                                                 | 16:00 - 23:35                 |                          | 7,5833               | 7:35    | 2       |                                    |                 |   |
|                                                | 19) 19-10-2011                                                                                          | Środa                                                                  | 16:00 - 23:35                 |                          | 7,5833               | 7:35    | 2       |                                    |                 |   |
|                                                | 20) 20-10-2011                                                                                          | Czwartek                                                               | 16:00 - 23:35                 |                          | 7,5833               | 7:35    | 2       | <b></b>                            | Γ               |   |
|                                                |                                                                                                    |                                                                        |                               | Razem:                   | 163,666033           | 163:40  |         |                                    |                 | ~ |

Rys. 13. Rejestracja wartości zmiennej 'Godziny przepracowane'. Zmienna inicjowana jest wg harmonogramu pracownika, program automatycznie zeruje dni w których wprowadzono w kartotece pracownika absencje. Na ekranie należy poprawić godziny pracy w dniach, w których przepracowano godziny nadliczbowe.

| Vydruk | k Ewidencji C                                                                                 | zasu Pracy                       |               |               |              |                |                      |                                |                  |                    |           |                  |         |    |
|--------|-----------------------------------------------------------------------------------------------|----------------------------------|---------------|---------------|--------------|----------------|----------------------|--------------------------------|------------------|--------------------|-----------|------------------|---------|----|
|        |                                                                                               | • 9                              | zczegółow     | va <u>O O</u> | gólna        | Podsum         | iowania: 🤇           | ) <u>W</u> g osó               |                  | g <u>m</u> iesięcy |           |                  |         |    |
| 1      |                                                                                               |                                  |               | EWIE          | DENC         | JA CZA         | ASU PR               | ACY                            |                  |                    |           |                  |         |    |
|        |                                                                                               |                                  |               |               |              |                |                      |                                |                  |                    |           |                  | _       |    |
| Dree   | adawaa: (                                                                                     |                                  |               | Za mie        | siąc F       | <b>AZDZ</b>    |                      | / 2011                         |                  | nio adro           | uuia      |                  |         |    |
| Nrid   | Pracodawca: STANDARD Dział: Przychodnia zdrowia<br>Nrid : 1005 Nazwisko: Biskal Imiona: Zofia |                                  |               |               |              |                |                      |                                |                  |                    |           |                  |         |    |
| Oho    | wiazek pracy                                                                                  | liczha dni:                      | 21            | andzi         | n: 15        | 9.15           | inc. Eon             | -                              |                  |                    |           |                  |         |    |
| Prze   | pracowane:                                                                                    | liczba dni:                      | 21            | godzi         | n: 16        | 3:40           | ۷                    | v tym nau                      | licz.doc         | l.: 50%: <b>4</b>  | :25 1     | 00%: <b>0:00</b> |         |    |
| Pełn   | ych dni urlopi                                                                                | u wypoczynkow                    | vego:         | 0             |              |                |                      |                                | r                | iocne: <b>4</b>    | 3:55      |                  |         |    |
| Prac   | a zmianowa:                                                                                   | zmiana 1:                        | 80:15         | zmian         | ia 2: 🔅      | 37:55          | zmiana               | 3: <b>45</b> :3                | 30               |                    |           |                  |         |    |
|        |                                                                                               | Cations                          | 11-74         |               |              |                | W tym                |                                |                  | Nieprzep           | racowane  |                  |         |    |
| Dzień  | Dzień tygodnia                                                                                | od - do                          | godzin        | Zmiana        | Nadli<br>50% | czbowe<br>100% | Niedziela<br>/święto | W zamian<br>dod. czas<br>wolny | Godziny<br>nocne | Płatne             | Niepłatne | Uwagi            |         |    |
| 1.     | Sobota                                                                                        |                                  |               |               | 19990000     |                |                      |                                |                  |                    |           |                  |         | 1  |
| 2.     | Niedziela                                                                                     |                                  |               |               |              |                |                      |                                |                  |                    |           |                  |         |    |
| 3.     | Poniedziałek                                                                                  | 08:00 - 15:35                    | 7:35          | 1             |              |                |                      |                                | - 6              |                    |           |                  |         |    |
| 4.     | Wtorek                                                                                        | 08:00 - 15:35                    | 7:35          | 1             |              | _              |                      |                                |                  |                    |           |                  |         |    |
| 5.     | Środa                                                                                         | 08:00 - 15:35                    | 7:35          | 1             |              |                |                      |                                |                  |                    |           |                  |         |    |
| 6.     | Czwartek                                                                                      | 08:00 - 17:35<br>(08:00 - 15:35) | 9:35<br>7:35  | 1             | 2:00         |                |                      |                                |                  |                    |           |                  |         |    |
| 7.     | Piątek                                                                                        | 08:00 - 18:00<br>(08:00 - 15:35) | 10:00<br>7:35 | 1             | 2:25         |                |                      |                                |                  |                    |           |                  |         |    |
| 8.     | Sobota                                                                                        |                                  |               |               |              |                |                      |                                |                  |                    |           |                  |         |    |
| 9.     | Niedziela                                                                                     |                                  |               |               |              |                |                      |                                |                  |                    |           |                  |         |    |
| 10.    | Poniedziałek                                                                                  | 00:00 - 07:35                    | 7:35          | 3             |              |                |                      |                                | 6:00             |                    |           |                  |         |    |
| 11.    | Wtorek                                                                                        | 00:00 - 07:35                    | 7:35          | 3             |              |                |                      |                                | 6:00             |                    |           |                  |         |    |
|        |                                                                                               |                                  |               |               |              | Ш              |                      |                                |                  |                    |           |                  |         | >  |
|        |                                                                                               |                                  |               |               |              |                |                      |                                |                  |                    |           | Str              | ona 1 z | :1 |

Rys. 14. Wydruk ewidencji czasu pracy pracownika za październik 2011. Na wydruku widać wyliczone godziny nadliczbowe 6 i 7 października, sklasyfikowane w tym przypadku jako godziny nadliczbowe z 50% dopłatą (przekroczenie normy dziennej 7 godz. 35 minut, zgodnie z definicją zmiennej 'Harmonogram').

(2) Klasyfikacje godzin nadliczbowych przez użytkownika i w ten sposób częściową automatyzację rejestracji godzin nadliczbowych umożliwiają dwa rodzaje kalendarzy czasu pracy: 'FIRMY' oraz 'GRUPOWY/INDYWIDUALNY'. W przypadku tych kalendarzy, użytkownik, w kartotece każdego pracownika, definiuje 2 dodatkowe zmienne, dotyczące odpowiednio godzin nadliczbowych z dopłatą 50% i 100%, a następnie rejestruje wartości tych zmiennych w kolejnych miesiącach. Każda zmienna ma nazwę, odpowiednio 'Godz. nadliczb. 50%' i 'Godz. nadliczb. 100%', najlepiej wybraną z listy rozwijanej, oraz sposób wprowadzania wartości 'Każdego miesiąca' (wyświetlana wtedy w ewidencji jest wartość sumaryczna za cały miesiąc). Rzadziej zmienne mogą mieć wybrany sposób wprowadzania wartości 'W podziale na dni' (wtedy w ewidencji także wyświetlana jest wartość za cały miesiąc, ale również wskazane są dni w których godziny nadliczbowe wystąpiły), w zależności od wymaganej szczegółowości rejestracji. Dla każdej z nowych zmiennych, po zdefiniowaniu nazwy i sposobu wprowadzania, należy odpowiednio ustawić rodzaj zmiennej 'Ilość godzin nadliczbowych płatnych z dodatkiem 50% lub 100%' (opcja menu 'Działania', 'Zmień Rodzaj Zmiennej', lub przycisk 'Zmień Rodzaj').

W ten sposób można wprowadzać godziny nadliczbowe 'z ręki', w pierwszym przypadku sumarycznie za cały miesiąc, w drugim w podziale na dni, za każdym razem unikając prowadzenia szczegółowej rejestracji czasu pracy, a jednocześnie dysponując niemal kompletnymi danymi na wydrukach kart pracy, czy ewidencji czasu pracy (kompletnymi

w przypadku, gdy zmienne rejestrujące godziny nadliczbowe wprowadza się 'W podziale na dni').

| 🍢 W p                    | rowadzanie Wa                                     | rtości Zmiennych dla Zatrudnionych w                       | g Miesiąca           |               |  |
|--------------------------|---------------------------------------------------|------------------------------------------------------------|----------------------|---------------|--|
| Rok:<br>Dział:<br>Zatrud | 2011<br>Przychodnia zdrov<br>niony: 1005 - Biskal | Miesiąc: Październik (0)<br>wia Grupa edycji: Ogó<br>Zofia | ina                  |               |  |
|                          | Dział/grupa                                       | Nazwisko i imiona                                          | Nazwa zmiennej       | Wartość/Ilość |  |
| đ                        | 1) PZ1                                            | Biskal Zofia, id '1005', '67010100070'                     | Godz. nadliczb. 50%  | 4,4167        |  |
|                          | 2) PZ1                                            | Biskal Zofia, id '1005', '67010100070'                     | Godz. nadliczb. 100% | 0,00          |  |
|                          |                                                   |                                                            | Razem:               | 4,4167        |  |

Rys. 15. Rejestracja wartości zmiennych ' Godz. nadliczb. 50%' oraz ' Godz. nadliczb. 100%' każdego miesiąca. Rejestrowana jest sumaryczna ilość godzin nadliczbowych w miesiącu, bez wskazania dni, w których wystąpiły godziny nadliczbowe.

| Wydri | uk Ewidencji C                                                                                | zasu Pracy    |                    |               |        |         |           |                    |          |                    |                |                    |          |   |
|-------|-----------------------------------------------------------------------------------------------|---------------|--------------------|---------------|--------|---------|-----------|--------------------|----------|--------------------|----------------|--------------------|----------|---|
|       |                                                                                               | • 9           | <u>)</u> zczegółow | ла <u>О О</u> | gólna  | Podsum  | owania: 🤇 | ) <u>W</u> g osól  |          | g <u>m</u> iesięcy |                |                    |          |   |
|       |                                                                                               |               |                    | EWIE          | DENC.  | IA CZ/  | ASU PR    | ACY                |          |                    |                |                    |          | / |
|       |                                                                                               |               |                    |               |        |         |           |                    |          |                    |                |                    | <b>-</b> |   |
| Due   | enderweer C                                                                                   |               | 4                  | la mie        | siąc P | AZDZ    |           | / 2011             |          | nin ndra           |                |                    |          |   |
| Nri   | Pracodawca: STANDARD Uział: Przychodnia zdrowia<br>Nrid : 1005 Nazwisko: Biskal Imiona: Zofia |               |                    |               |        |         |           |                    |          |                    |                |                    |          |   |
| Юь    | owiazek pracy:                                                                                | liczba dni:   | 21                 | aodzi         | n: 159 | 9:15    |           | -                  |          |                    |                |                    |          |   |
| Prz   | epracowane:                                                                                   | liczba dni:   | 21                 | godzi         | n: 163 | 3:40(4: | 25) v     | v tym nao          | licz.doc | .: 50%: <b>(</b>   | <b>4:25)</b> 1 | 00%: <b>(0:00)</b> |          |   |
| Pel   | hych dni urlopu                                                                               | wypoczynkow   | wego:              | 0             | - 2. 1 | 7.55    |           | 0. <b>4</b> E-1    | r        | ocne: 4            | 3:55           |                    |          |   |
|       | aca zmianowa:                                                                                 | zmiana I:     | 75:50              | zmian         | az: :  | 37:55   | zmiana    | 3: 45:             | 30       | NC                 |                |                    |          |   |
| Dzie  | ń Dzień tugodnia                                                                              | Godziny pracy | llość              |               | Nadlic | zhowe   | W tym     | W zamian           | Cadainu  | INIEprzep          | racowane       | Uwani              |          |   |
| 0 2.0 | in Dision (ygodinia                                                                           | od · do       | godzin             | Zmiana        | 50%    | 100%    | /święto   | dod. czas<br>wolny | nocne    | Płatne             | Niepłatne      | o nagi             |          |   |
| 1.    | Sobota                                                                                        |               | 3                  |               |        |         |           |                    |          |                    |                |                    | ii I     |   |
| 2.    | Niedziela                                                                                     |               |                    |               |        |         |           |                    |          |                    |                |                    |          |   |
| 3.    | Poniedziałek                                                                                  | 08:00 - 15:35 | 7:35               | 1             |        |         |           |                    |          |                    |                |                    |          |   |
| 4.    | Wtorek                                                                                        | 08:00 - 15:35 | 7:35               | 1             |        |         |           |                    |          |                    |                |                    |          |   |
| 5.    | Środa                                                                                         | 08:00 - 15:35 | 7:35               | 1             |        |         |           |                    |          |                    |                |                    |          |   |
| 6.    | Czwartek                                                                                      | 08:00 - 15:35 | 7:35               | 1             |        |         |           |                    |          |                    |                |                    |          |   |
| 7.    | Piątek                                                                                        | 08:00 - 15:35 | 7:35               | 1             |        |         |           |                    |          |                    |                |                    |          |   |
| 8.    | Sobota                                                                                        |               |                    |               |        |         |           |                    |          |                    |                |                    |          |   |
| 9.    | Niedziela                                                                                     |               |                    |               |        |         |           |                    |          | -                  |                |                    |          |   |
| 10    | . Poniedziałek                                                                                | 00:00 - 07:35 | 7:35               | 3             |        |         |           |                    | 6:00     |                    |                |                    |          |   |
| 11    | .  Wtorek                                                                                     | 00:00 - 07:35 | 7:35               | 3             |        |         |           |                    | 6:00     | 2                  |                |                    |          | > |
|       |                                                                                               |               |                    |               |        |         |           |                    |          |                    |                | Stro               | na1z1    | 2 |

Rys. 16. Wydruk ewidencji czasu pracy pracownika za październik 2011. Na wydruku widać 4 godz. 35 minut godzin nadliczbowych z 50% dopłatą, bez wskazanych dni, w których wystąpiły godziny nadliczbowe.

## Referencje

[1] Ustawa z dnia 15 kwietnia 2011 r. o działalności leczniczej (Dz.U. z 2011 r., nr 112, poz. 654)

[2] Ustawa z dnia 26 czerwca 1974 r. Kodeks pracy (Dz.U. z 1974 r., Nr 24, poz. 141, z późn. zm.)